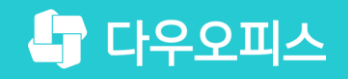

TEAM **다우오피스 운영팀** 

# 모바일 앱 언어 변경 가이드

조급사용자를 위한 조립 기이드!

새로운 일하는 방식, 올인원 그룹웨어 다우오피스

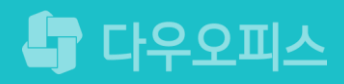

새로운

일하는 방식

다우오피스

### 모바일 앱 언어 변경 가이드

' 안드로이드 모바일 앱 언어 변경 방법
' 아이폰 모바일 앱 언어 변경 방법

### 1) 안드로이드 모바일 앱 언어 변경 방법 (1/2)

안드로이드 폰의 설정 앱을 실행시켜 일반 메뉴로 이동합니다.

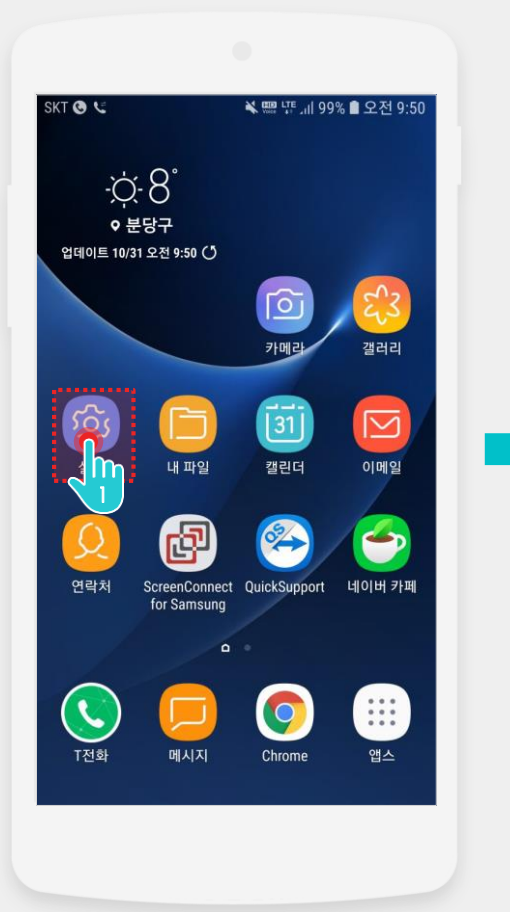

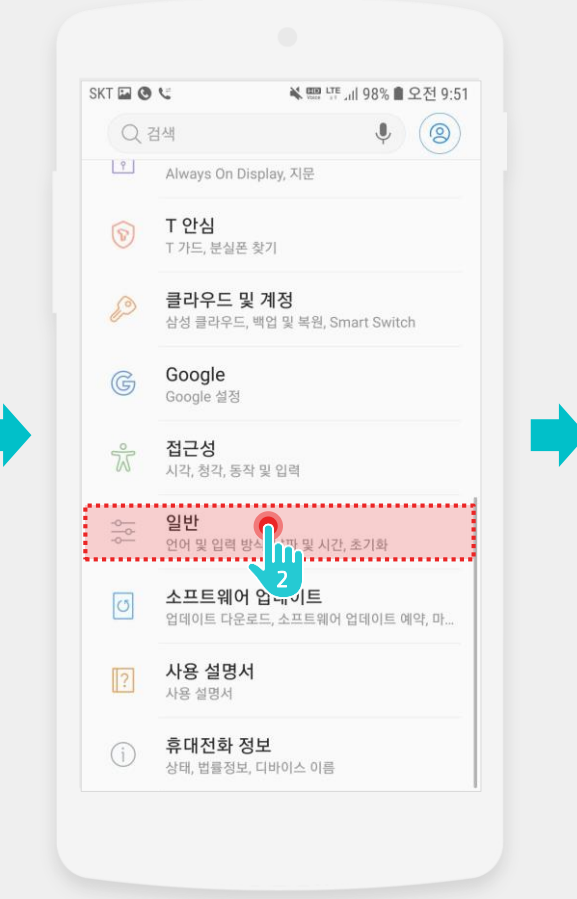

| KT 🖬 🕲 😉     | 💐 📟 년 개 98% 🛢 오전 9:51 |
|--------------|-----------------------|
| < 일반         | Q                     |
| 언어 및 시간      |                       |
| 언어 및 입력 방식   | <b>n</b>              |
| 날짜 및 시간      | 3                     |
| 이용 안내        |                       |
| 문의하기         |                       |
| 진단정보 보내기     |                       |
| 삼성 광고 ID     |                       |
| 마케팅 정보       |                       |
| 초기화          |                       |
| 초기화          |                       |
| 다른 기능을 찾고 있니 | <b>ት요?</b>            |
| 계저           |                       |

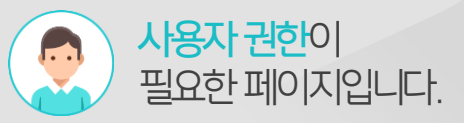

Description

1 [설장] 아이콘 터치

2 [일반] 터치

3 [언어 및 입력 방식] 터치

(다음 장에 계속)

### 1) 안드로이드 모바일 앱 언어 변경 방법 (2/2)

언어 추가를 클릭해 안드로이드의 언어를 변경하면 모바일 앱의 언어도 변경됩니다.

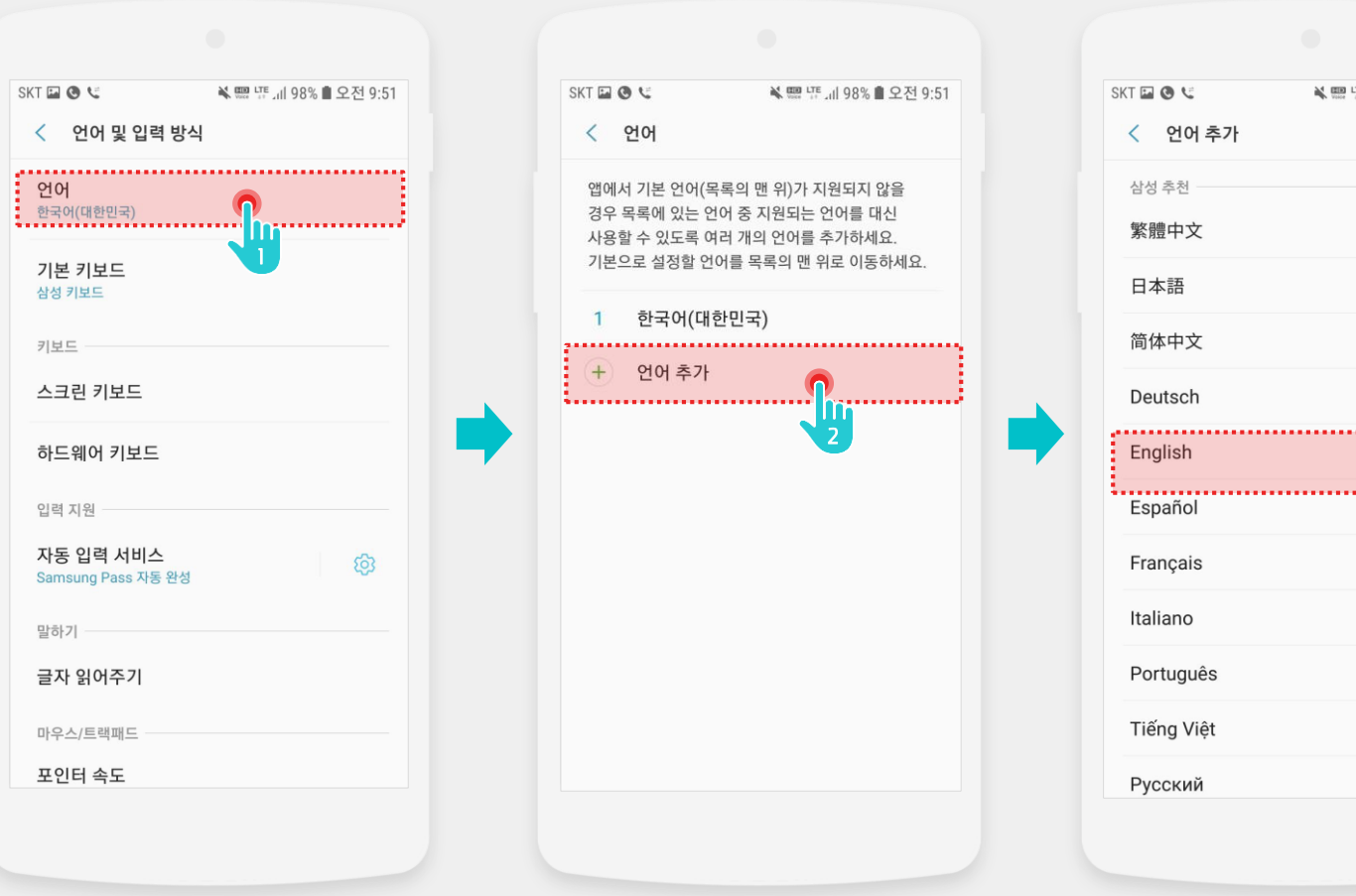

# ¥ 📟 또 대 98% 🗎 오전 9:51 : ......

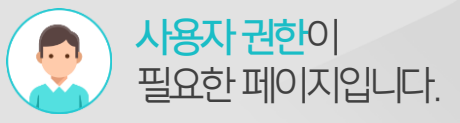

Description

[언어] 터치 1 2 [+언어 추가] 터치 언어 선택 3

언어를 한국어, 영어, 일본어, 중국어 외로 설정하면 모바일 앱의 언어는 '영어'로 설정됩니다.

### 2) 아이폰 모바일 앱 언어 변경하기 (1/2)

아이폰의 설정 앱을 실행시켜 일반의 언어 및 지역을 터치합니다.

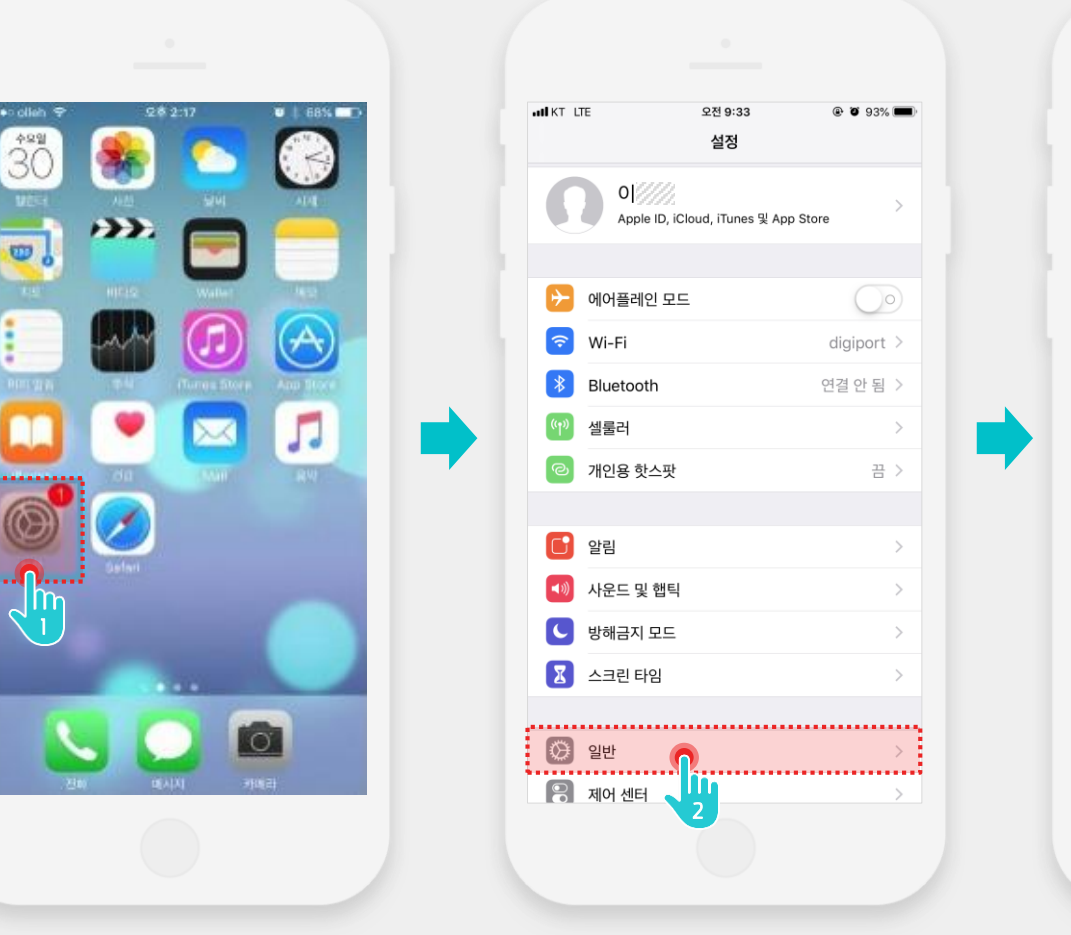

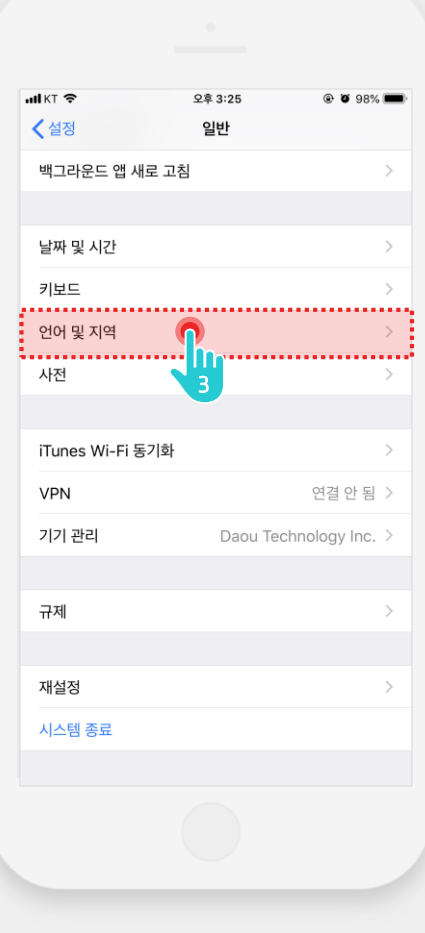

Description

[설정] 아이콘 터치
 [일반] 터치
 (언어 및 지역] 터치

(다음장에 계속)

#### 2) 아이폰 모바일 앱 언어 변경하기 (2/2)

언어를 선택하여 변경하면 모바일 앱의 언어도 변경됩니다.

ull KT 🗢

< 일반

지역

캘린더

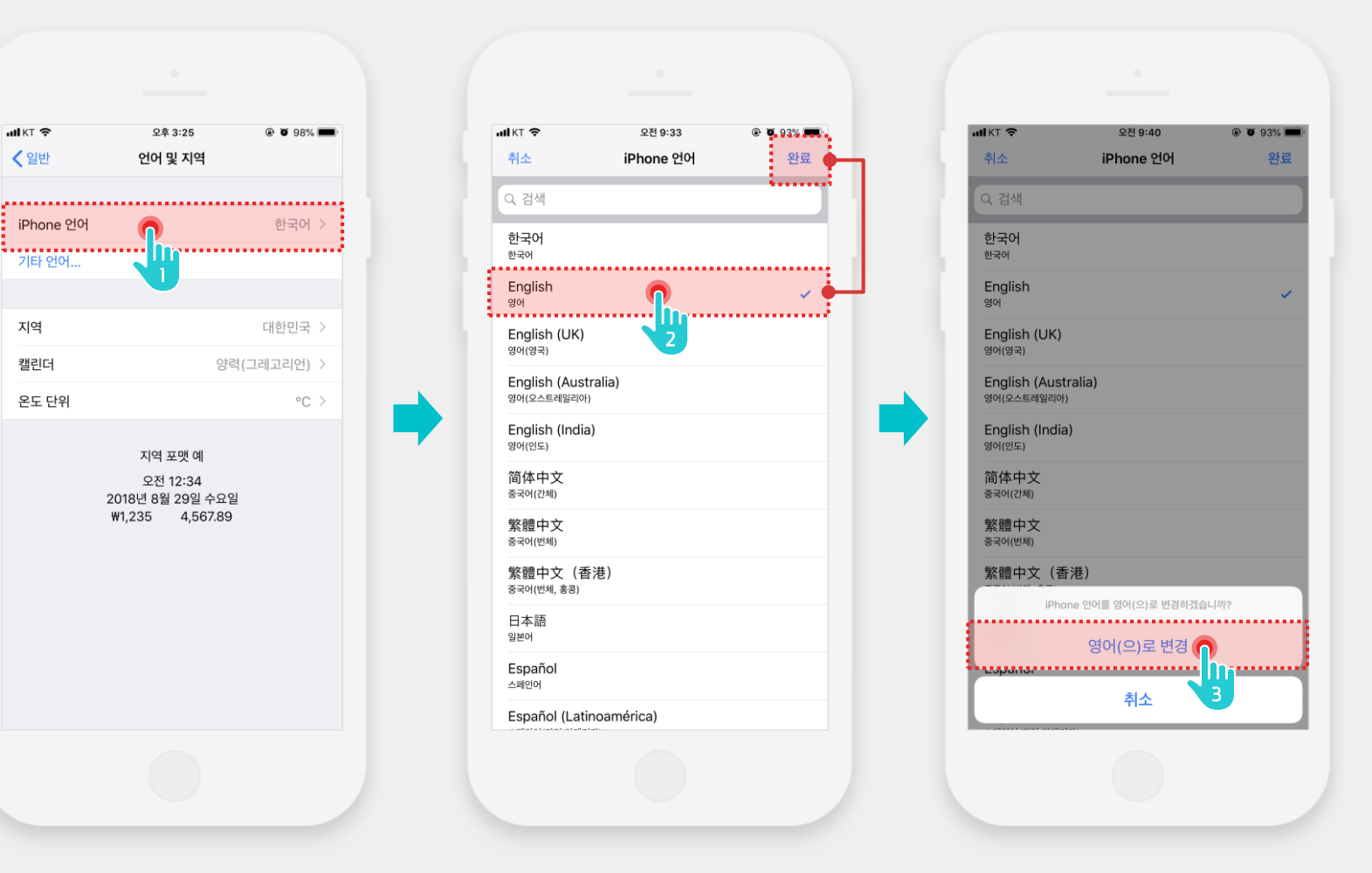

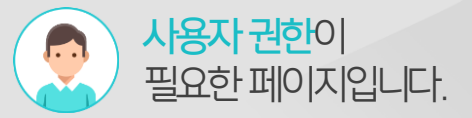

Description

1 [iPhone 언어] 터치 2 언어 선택 후 [완료] 터치 3 [변경] 터치

언어를 한국어, 영어, 일본어, 중국어 외로 설정하면 모바일 앱의 언어는 '영어'로 설정됩니다.

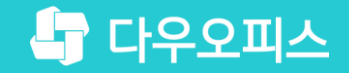

## Thank you

새로운 일하는 방식, 올인원 그룹웨어 다우오피스